1. Log into the Central District of Illinois' website by entering your PACER login and password. Accept the Redaction Agreement.

| Ĩ | linites                                   |
|---|-------------------------------------------|
|   | Your Account                              |
|   | Change Client Code                        |
|   | Review Billing History                    |
| < | Change PACER Exemption Status             |
|   | Maintain Your Login/Password              |
|   | Link a CM/ECF account to my PACER account |

2. Select Change PACER Exemption Status under Utilities.

3. You will now be redirected to PACER. Select **Exempt CJA** and click **Submit**. **Note:** The change to exempt is only good for the current session. The status will need to be changed each time you log in and act in your CJA capacity.

| Current Exempt             | Not Exempt            |  |
|----------------------------|-----------------------|--|
| Status:                    | Not Exempt            |  |
| Change PACER<br>Status to: | Not Exempt Exempt CJA |  |
| ~                          |                       |  |

4. You will receive a message stating that your exempt status has been changed. Click **Ok** to continue. Once you click Ok you will be redirected back to the Central District of Illinois' CM/ECF page.

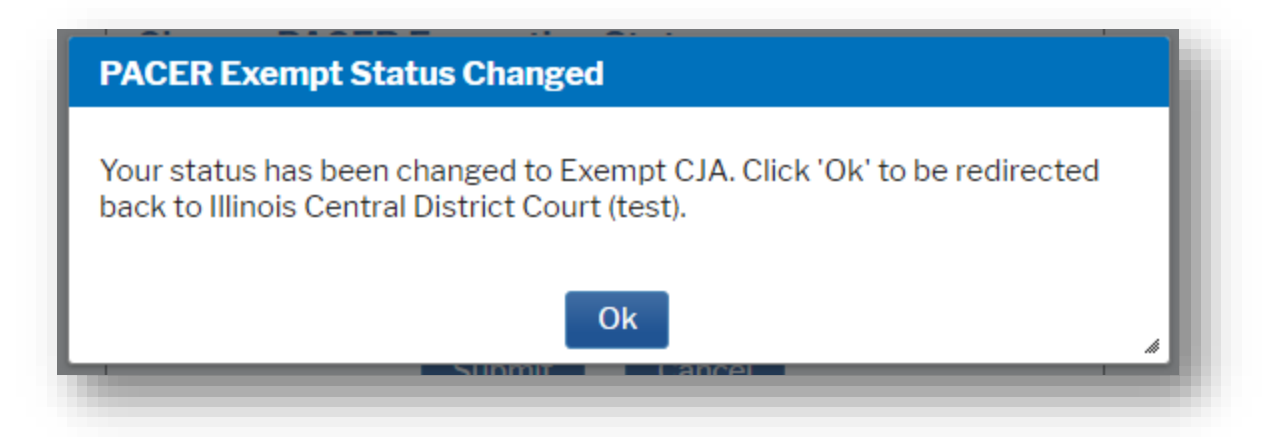

5. While using the Query option you can **toggle between exempt and not exempt** by clicking on the link at the bottom of the page.

| Search Clues                 |                                                                                                    | Mobile Query |  |  |  |  |
|------------------------------|----------------------------------------------------------------------------------------------------|--------------|--|--|--|--|
| Case Number                  |                                                                                                    |              |  |  |  |  |
| or search by                 |                                                                                                    |              |  |  |  |  |
| Case Status:                 | ○ Open ○ Closed ○ All                                                                                                    |              |  |  |  |  |
| Filed Date                   | to                                                                                                    |              |  |  |  |  |
| Last Entry Date              | to                                                                                                    |              |  |  |  |  |
| Nature of Suit               | 0 (zero)<br>110 (Insurance)<br>120 (Contract: Marine)                                                                             | *<br>•       |  |  |  |  |
| Cause of Action              | 0 (No cause code entered)<br>00:0000 (00:0000 Cause Code Unknown)<br>02:0431 (02:431 Fed. Election Commission: Failure Enforce C) | •            |  |  |  |  |
| Last/Business Name           | Exact matches only                                                                                                    |              |  |  |  |  |
| First Name                   | Middle Name                                                                                                    |              |  |  |  |  |
| Туре                         | ✓                                                                                                    |              |  |  |  |  |
| Run Query Clear              |                                                                                                    |              |  |  |  |  |
| PACER fee: Exempt CJA Change |                                                                                                    |              |  |  |  |  |

For questions, please contact PACER at 800-676-6856.